## Simple steps for Set DDNS on IE of H series IPC

1. Please set the NETWORK, you must to set below information as same as your local network information, set the camera's IP information and your local network are in same gateway, in same segment, below image is our company's camera, you see its information as same as my computer network information:

|                    | Home                      | Replay         | Media          | Parameters         | System |
|--------------------|---------------------------|----------------|----------------|--------------------|--------|
| Network            | LAN Settings              |                |                |                    |        |
| Basic Settings 🔷 🕨 | ІР Туре:                  | Fixed IP Addre | est            |                    |        |
| DDNS +             | IP Address:               | 192.168.8.179  |                |                    |        |
| E-Mail 🕨           | Subnet Mask:              | 255.255.255.0  |                |                    |        |
| Wifi               | Gateway:                  | 192.168.8.1    |                |                    |        |
| P2P 🕨              | DNS Type:                 | Manual DNS     |                |                    |        |
| FTP 🕨              | Primary DNS:              | 192.168.0.1    |                |                    |        |
| Event              | Second DNS:               |                |                |                    |        |
| Motion Detect      | HTTP:                     |                |                |                    |        |
| Occlusion Detect   | Port :                    | 1089           | (80 or 1024~32 | 767)               |        |
| Alarm in out       | RTSP:<br>Port:            | 554            | (554 or 1024~3 | 2767)              |        |
| Auto capture       | Onvif:                    |                |                |                    |        |
| Record +           | Port:                     | 1018           | (1018 or 1024~ | 32767,must reboot) |        |
| Cover Area         | Network Test:<br>Wan Test |                |                | est                |        |

| ;而安州州给永筑百建贝灶狱                     | 得适当的 IP 设置。         |
|-----------------------------------|---------------------|
| ◎ 自动获得 IP 地址(0) ◎ 使用下面的 TP 地址(S): |                     |
| UP 地址(L):                         | 192 . 168 . 8 . 15  |
| 子网掩码(U):                          | 255 .255 .255 . 0   |
| 默认网关 (2):                         | 192 .168 . 8 . 1    |
| ◎ 自动获得 DNS 服务器地均                  | E (B)               |
| ◙ 使用下面的 DNS 服务器∀                  | b址(E):              |
| 首选 DNS 服务器(P):                    | 202 . 96 .134 .133  |
| 备用 DNS 服务器(A):                    | 202 . 96 . 128 . 86 |

2. Then you need to "MAPPING" the "HTTP PORT" your camera in your router, the instruction please refer to another document " Camera can not find IP

2014.3.18.pdf ",

3. After you finish MAPPING, please open the camera on IE, set DDNS information, and click " apply " button to save the setting.

|                  | Home       | Replay            | Media   | Parameters |
|------------------|------------|-------------------|---------|------------|
| Network          | Dynamic DN | S:                |         |            |
| Basic Settings   | Status:    | On O              | Off     |            |
| DDNS             | Provider:  | Dyndns.org        |         |            |
| E-Mail           | Username:  | username          |         |            |
| Wifi             | Password:  | •••••             |         |            |
| P2P              | Your Domai | in: youdomain.f33 | 322.org |            |
| FTP              | •          |                   |         |            |
| Event            |            |                   |         |            |
| Motion Detect    | •          |                   |         |            |
| Occlusion Detect | •          |                   |         |            |
| Alarm in out     | •          |                   |         |            |
| Auto capture     | •          |                   |         |            |
| Record           | •          |                   |         |            |
| Cover Area       | •          |                   |         |            |